#### ИНСТРУКЦИЯ ПО РАБОТЕ С СМЅ САЙТА

Для входа в панель Администратора перейдите на страницу авторизации <u>https://demo.keaz.info/login</u> (где demo имя сайта) и выполните следующее:

- В поле «Username» введите адрес электронной почты или логин;
- В поле «Password» введите пароль;
- Нажмите на кнопку «Вход».

| Δ | рторизация          |
|---|---------------------|
|   | ыоризация           |
|   |                     |
|   |                     |
|   | Бход заоыли пароль? |
|   |                     |

# НАСТРОЙКИ САЙТА

#### Основные.

В этом разделе заполняется основная информация по сайту компании. К заполнению обязательны все поля со знаком \*.

| Основные Информация о ко                   | мпании | Подключение к КЭАЗ | E-mail адреса | Прайс-листы |
|--------------------------------------------|--------|--------------------|---------------|-------------|
| Название сайта*                            | 000 "T | ECT"               |               |             |
| Название компании*                         | 000 "T | ECT"               |               |             |
| Тип организации (в родительном<br>падеже)* |        |                    |               |             |
| Адрес компании*                            |        |                    |               |             |
| Адрес компании в подвале*                  |        |                    |               |             |
| Телефон*                                   |        |                    |               |             |
| E-mail*                                    |        |                    |               |             |
| Ссылка на группу ВК                        | vk     |                    |               |             |
| Ссылка на группу ФБ                        | fb     |                    |               |             |
| Ссылка на канал Youtube                    | уо     |                    |               |             |
| Ссылка на instagram                        | in     |                    |               |             |

Вы можете добавить логотип компании, логотип для отображения на мобильных устройствах, иконку.

| Ссылка на twitter                  | tw                                                               |
|------------------------------------|------------------------------------------------------------------|
| Ссылка на google plus              | go                                                               |
| Ссылка на odnoklassniki            | od                                                               |
| Ссылка на rss                      |                                                                  |
| Логотип                            | test                                                             |
| Логотип мобильный                  | x test                                                           |
| Ссылка логотипа                    | 1                                                                |
| Иконка сайта (только файлы .ico !) | Выберите файл Файл не выбран                                     |
| Текст в подвале                    | Вся представленная на сайте информация, касающаяся технических : |
|                                    |                                                                  |

После того как вы внесли основную информацию, нажмите кнопку «Сохранить».

#### Информация о компании.

Заполненная информация будет отображаться на странице «Контакты»

| Основные Информация о ком | пании     | Подключение к КЭАЗ | E-mail адреса | Прайс-листы |
|---------------------------|-----------|--------------------|---------------|-------------|
| ИНН                       |           |                    |               |             |
| КПП                       |           |                    |               |             |
| Юридический адрес         |           |                    |               |             |
| ОГРН                      |           |                    |               |             |
| Фактический адрес         |           |                    |               |             |
| Телефоны                  |           |                    |               |             |
| Время работы              |           |                    |               |             |
|                           | Сохранить |                    |               |             |

## Подключение к КЭАЗ.

API ключ позволяет передавать заказы в личный кабинет сайта keaz.ru

| Основные | Информация о компани | И Подключение к КЭАЗ | E-mail адреса | Прайс-листы 5 |
|----------|----------------------|----------------------|---------------|---------------|
|          | АРІ ключ             |                      |               |               |
|          | Co                   | хранить              |               |               |

## E-mail адреса.

Позволяют указать E-mail адреса для отображения в контактах, для получения запросов из обратной связи, для обработки заказов.

| Основные | Информация о ком | пании  | Подключение к КЭАЗ | E-mail adpeca | Прайс-листы |
|----------|------------------|--------|--------------------|---------------|-------------|
|          |                  |        |                    |               |             |
|          | Общий*           |        |                    |               |             |
|          | Обратная связь   |        |                    |               |             |
|          | Заказ продукции  |        |                    |               |             |
|          |                  |        |                    |               |             |
|          |                  | Сохран | ИТЬ                |               |             |

## Прайс-листы.

В каталоге отображаются товары и цены в соответствии с основным прайс-листом.

Загрузите основной прайс-лист на сайт.

| Основные Информация о ко                                                                                                    | омпании Подключение к КЭАЗ E-mail адреса Прайс-листь                                                                                                    |  |  |  |
|----------------------------------------------------------------------------------------------------|----------------------------------------------------------------------------------------------------|--|--|--|
| Прайс-лист основной                                                                                                    | Выберите файл Файл не выбран                                                                                                    |  |  |  |
| Прайс-лист дополнительный<br>Внимание! После загрузки будут<br>отображаться назначенные цены<br>из файла, прочие артикулы будут<br>без цены.<br><u>Пример файла для загрузки</u> | Прайс-лист дополнительный<br>нимание! После загрузки будут<br>ображаться назначенные цены<br>файла, прочие артикулы будут<br>без цены.<br>Пример файла для загрузки |  |  |  |
| Описание на главной                                                                                                    | Прайс-лист продукции КЭАЗ                                                                                                    |  |  |  |
| Товары без цен*                                                                                                    | 1 <sup>4</sup>                                                                                                    |  |  |  |

Сохранить

Вы можете заменить основной прайс-лист, удалив существующий. Для этого нажмите «Х» рядом с ссылкой на скачивание. Файл будет удален.

По умолчанию будет использоваться прайс-лист, цены и товары каталога с основного сайта keaz.ru.

Так же, Вы можете загрузить на сайт дополнительный прайс-лист. Скачайте пример файла и заполните его по образцу. Загруженный прайс-лист будет отображаться на сайте.

| Прайс-лист основной                                                                                                    | Скачать Х                                                                                                    |  |  |  |
|----------------------------------------------------------------------------------------------------|----------------------------------------------------------------------------------------------------|--|--|--|
| Прайс-лист дополнительный<br>Внимание! После загрузки будут<br>отображаться назначенные цены<br>из файла, прочие артикулы будут<br>без цены.<br><u>Пример файла для загрузки</u> | Выберите файл Файл не выбран<br>Допустимые валюты в прайс - листе: RUB, EUR, USD, KZT<br>Этот файл не будет отображаться на сайте |  |  |  |
| Описание на главной Прайс-лист продукции КЭАЗ                                                                                                    |                                                                                                    |  |  |  |
| Товары без цен*                                                                                                    |                                                                                                    |  |  |  |

Если флажок «Товары без цен» будет установлен, то в каталоге не будет отображаться цена товара. Пользователь может связаться с вами и уточнить информацию по товару.

# SEO.

Позволяет добавить код счетчиков для Яндекс.Метрики, Яндекс.Вебмастер и Google Analytics, а так же файл robots.txt.

| пании Подключение | к КЗАЗ E-mail адреса Прайс-листы SEO Акции Почта                                                                                                    |     |
|-------------------|----------------------------------------------------------------------------------------------------|-----|
|                   |                                                                                                    |     |
| Яндекс метрика    | s.src = "https://mc.yandex.ru/metrika/tag.js";                                                                                                    | *   |
|                   | if (warner of Tablest Occur)") (                                                                                                    |     |
|                   | d addEventListener("DOMContentLoaded", f. false):                                                                                                    |     |
|                   | } else { f(); }                                                                                                    |     |
|                   | })(document, window, "yandex_metrika_callbacks2");                                                                                                    | 100 |
|                   |                                                                                                    |     |
|                   | <noscript><div><img .pnp<br="" alt=" /&gt;&lt;/div&gt;&lt;/td&gt;&lt;td&gt;-&lt;/td&gt;&lt;/tr&gt;&lt;tr&gt;&lt;td&gt;&lt;/td&gt;&lt;td&gt;&lt;! /Yandex.Metrika counter&gt;&lt;/td&gt;&lt;td&gt;,&lt;/td&gt;&lt;/tr&gt;&lt;tr&gt;&lt;td&gt;&lt;/td&gt;&lt;td&gt;&lt;/td&gt;&lt;td&gt;11&lt;/td&gt;&lt;/tr&gt;&lt;tr&gt;&lt;td&gt;Google аналитика&lt;/td&gt;&lt;td&gt;&lt;/td&gt;&lt;td&gt;&lt;/td&gt;&lt;/tr&gt;&lt;tr&gt;&lt;td&gt;&lt;/td&gt;&lt;td&gt;&lt;/td&gt;&lt;td&gt;&lt;/td&gt;&lt;/tr&gt;&lt;tr&gt;&lt;td&gt;&lt;/td&gt;&lt;td&gt;&lt;/td&gt;&lt;td&gt;&lt;/td&gt;&lt;/tr&gt;&lt;tr&gt;&lt;td&gt;&lt;/td&gt;&lt;td&gt;&lt;/td&gt;&lt;td&gt;&lt;/td&gt;&lt;/tr&gt;&lt;tr&gt;&lt;td&gt;&lt;/td&gt;&lt;td&gt;&lt;/td&gt;&lt;td&gt;&lt;/td&gt;&lt;/tr&gt;&lt;tr&gt;&lt;td&gt;&lt;/td&gt;&lt;td&gt;&lt;/td&gt;&lt;td&gt;&lt;/td&gt;&lt;/tr&gt;&lt;tr&gt;&lt;td&gt;&lt;/td&gt;&lt;td&gt;&lt;/td&gt;&lt;td&gt;&lt;/td&gt;&lt;/tr&gt;&lt;tr&gt;&lt;td&gt;&lt;/td&gt;&lt;td&gt;&lt;/td&gt;&lt;td&gt;&lt;/td&gt;&lt;/tr&gt;&lt;tr&gt;&lt;td&gt;&lt;/td&gt;&lt;td&gt;&lt;/td&gt;&lt;td&gt;&lt;/td&gt;&lt;/tr&gt;&lt;tr&gt;&lt;td&gt;Вебмастер яндекса&lt;/td&gt;&lt;td&gt;40ce81fd7d9eec87&lt;/td&gt;&lt;td&gt;&lt;/td&gt;&lt;/tr&gt;&lt;tr&gt;&lt;td&gt;&lt;/td&gt;&lt;td&gt;&lt;/td&gt;&lt;td&gt;_&lt;/td&gt;&lt;/tr&gt;&lt;tr&gt;&lt;td&gt;robots.txt&lt;/td&gt;&lt;td&gt;User-agent: *&lt;/td&gt;&lt;td&gt;-&lt;/td&gt;&lt;/tr&gt;&lt;tr&gt;&lt;td&gt;&lt;/td&gt;&lt;td&gt;Disallow: " src="https://mc.yandex.ru/watch/490/5866" style="position:absolute; left-9999px;"/>Disallow: /admin/</div></noscript> |     |
|                   | Disallow: /api/                                                                                                    |     |
|                   | Disallow: *.pdf                                                                                                    |     |
|                   |                                                                                                    |     |
|                   | Disallow: /*?yclid=*                                                                                                    |     |
|                   | Disallow: /*?yclid=*<br>Disallow: /*?utm_source=*                                                                                                    |     |
|                   | Disallow: /*?yclid=* Disallow: /*?utm_source=* Crawl-delay: 2                                                                                                    | •   |

Сохранить

## Акции.

Страница настройки раздела «Акции» на сайте. Здесь вы можете внести информацию о текущих скидках и т. п.

| Информация о ком | пании                              | Подключение к КЭАЗ                                  | E-mail адреса | Прайс-листы | SEO | Акции |
|------------------|------------------------------------|-----------------------------------------------------|---------------|-------------|-----|-------|
| Название акции   | Скидка                             | 30% на ВА47-29                                      |               |             |     |       |
| Описание акции   | Акция д                            | Акция действует по всей России с 28 мая по 30 июня. |               |             |     |       |
|                  | Бесплатная доставка от 10 000 руб. |                                                     |               |             |     |       |
|                  |                                    |                                                     |               |             |     |       |
|                  |                                    |                                                     |               |             |     |       |
|                  |                                    |                                                     |               | //          |     |       |

Сохранить

## Настройка почтового отправителя

На вкладке «Почта» необходимо заполнить данные почтового отправителя.

| Основные Информация о ко            | мпании Подключение к КЭАЗ E-mail адреса Прайс-лист | ы SEO Акции Почта |
|-------------------------------------|----------------------------------------------------|-------------------|
| Сервер входящей почты               |                                                    |                   |
| Порт                                |                                                    |                   |
| Email                               |                                                    |                   |
| Пароль                              |                                                    |                   |
| Имя отправителя                     | Тестирование                                       |                   |
| Использовать настройки<br>платформы |                                                    |                   |
|                                     | Сохранить                                          |                   |

Заполните все поля в форме. Обязательно укажите корректный email адрес и пароль.

Также можно использовать настройки платформы, но в таком случае письма будет рассылать пользователям «Робот КЭАЗ».

#### Разберем на примере почты Яндекса.

Переходим к настройке почтовых программ https://yandex.ru/support/mail/mail-clients.html раздел «Исходящая почта». Необходимо эти данные перенести в соответствующие поля:

#### Исходящая почта

- адрес почтового сервера smtp.yandex.ru;
- защита соединения ssl;
- порт 465.

# навигация

#### Основное меню.

Управление основным меню сайта и футером.

Позволяет выводить на сайт добавленные страницы, сортировать их и открывать страницу в новом окне.

Для того чтобы перейти к редактированию, нажмите на название нужного пункта меню:

| demo.keaz.info   | ≡          |                 |
|------------------|------------|-----------------|
| меню             | Меню сайта |                 |
| 🕑 Мой сайт 🗸 🗸 🗸 |            |                 |
| Настройки        | #          | Название        |
| Навигация        | 21         | Основное меню   |
| Страцины         | 22         | Наша компания   |
| Фарицы           | 23         | Пресс-центр     |
| Формы            | 24         | Футер колонка 3 |
| Новости          | 25         | Информация      |
| Блог             |            |                 |
| Файлы            |            |                 |

Вы можете выводить на сайт добавленные страницы, установив флажок «показывать». В поле «Сортировка» вводится число. Чем меньше число, тем выше страница в списке. Флажок «Новая вкладка» позволяет открывать страницу в новой вкладке.

| 38                                      | аголовок * | Основное меню |   |           |                  |     |   |
|-----------------------------------------|------------|---------------|---|-----------|------------------|-----|---|
| Πα                                      | казывать   |               |   |           |                  |     |   |
|                                         |            | Сохранить     |   |           |                  |     |   |
|                                         |            |               |   |           |                  |     |   |
| бавить                                  |            |               |   |           |                  |     |   |
| Бавить<br>тировка Страница              |            |               |   | Заголовок | Новая<br>вкладка | InU |   |
| Бавить<br>тировка Страница<br>Не выбран | 40         |               | Y | Заголовок | Новая<br>вкладка | hU  |   |
| бавить<br>тировка Страница<br>Не выбран | 10         |               | Ţ | Заголовок | Новая<br>вкладка | hU  | × |

# СТРАНИЦЫ

Чтобы создать новый раздел/вложенную страницу и наполнить контентом, необходимо выполнить следующие шаги:

1. В меню перейти на «Страницы», кликнуть на кнопку в правом верхнем углу «Добавить».

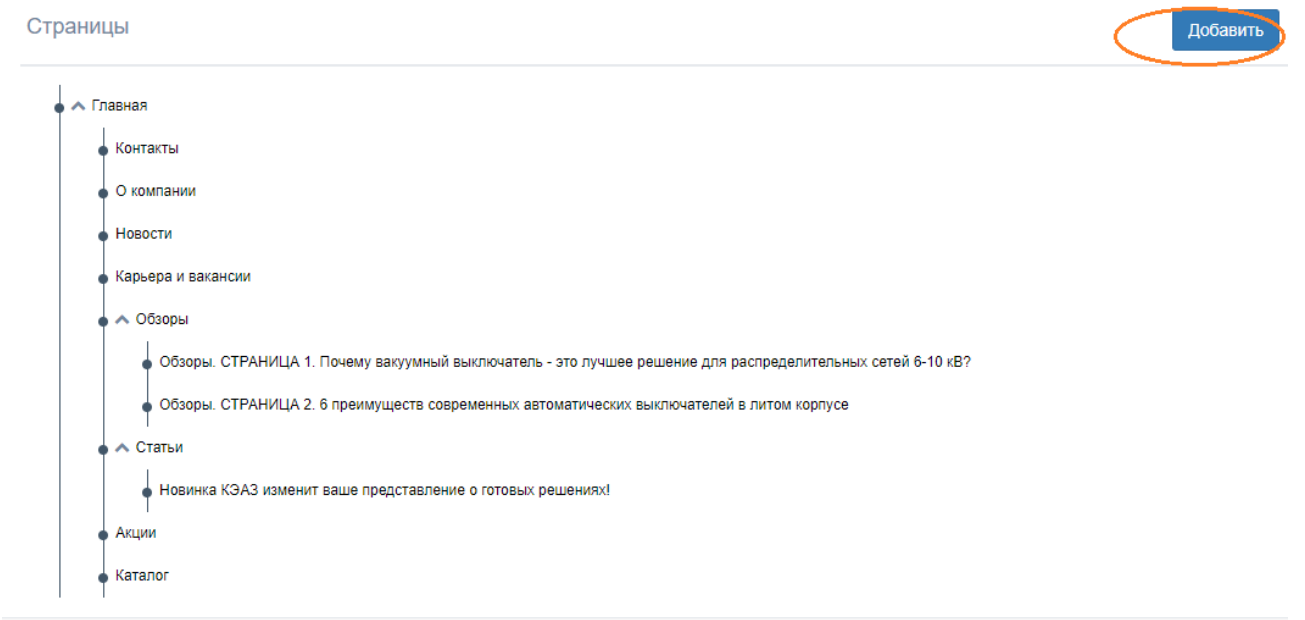

2. Заполнить все поля, включить галочку «Показывать» и выбрать родительскую категорию которой будет принадлежать данная страница. Поле ЧПУ (название на латинице для URL) – заполнять необязательно. Нажать на «Сохранить».

| Добавление страницы      |                                                                                                    |
|--------------------------|----------------------------------------------------------------------------------------------------|
|                          |                                                                                                    |
| ЧПУ                      |                                                                                                    |
| Заголовок *              |                                                                                                    |
| Meta Keywords            |                                                                                                    |
| Meta Description         |                                                                                                    |
| Показывать *             |                                                                                                    |
| Родительская категория * | Снт<br>Главная                                                                                                    |
|                          | <ul> <li>♦ ○ Компании</li> </ul>                                                                                               |
|                          | • 🔘 Новости                                                                                                    |
|                          | • 🔘 Карьера и вакансии                                                                                                    |
|                          | • ^ Обзоры                                                                                                    |
|                          | <ul> <li>Обворы. СТРАНИЦА 1. Почему вакуумный выключатель - это лучшее решение для распределительных сетей 6-10 кВ?</li> </ul> |
|                          | <ul> <li>Обзоры. СТРАНИЦА 2. 6 преимуществ современных автоматических выключателей в литом корпусе</li> </ul>                  |
|                          |                                                                                                    |
|                          | Повинка кожо изменит ваше представление о готовых решениих:     Аглим                                                          |
|                          | ○ Katanor                                                                                                    |
|                          |                                                                                                    |
|                          |                                                                                                    |
|                          | Сохранить                                                                                                    |

После того как вы добавили страницу, необходимо наполнить ее информацией. Для этого нажмите ниже кнопку «Добавить виджет»:

|                 | <ul> <li>Обзоры. СТРАНИЦА 2. 6 преимуществ современных автоматических выключателей в литом корпусе</li> <li>Статьи</li> <li>Новинка КЭАЗ изменит ваше представление о готовых решениях!</li> <li>Акции</li> <li>Каталог</li> </ul> |
|-----------------|----------------------------------------------------------------------------------------------------|
|                 | Виджеты                                                                                                    |
| 4               | Сохранить Удалить                                                                                                    |
| Добавить виджет |                                                                                                    |

Введите заголовок и выберите из выпадающего списка тип содержимого страницы. Например, для добавления текста на произвольную страницу, необходимо выбрать «Тип виджета» — «Контент» (также на страницу можно добавить любой другой виджет). Сохранить.

| Тип         | Выбирите тип 🔹              |
|-------------|-----------------------------|
|             | Выбирите тип                |
| Заголовок * | Онас                        |
|             | Баннер                      |
|             | Каталог                     |
|             | Контент                     |
|             | Новости и новинки продукции |
|             | Обратная связь              |
|             | Карта                       |
|             | Служба подде                |

Теперь вы можете включить отображение виджета и отредактировать контент:

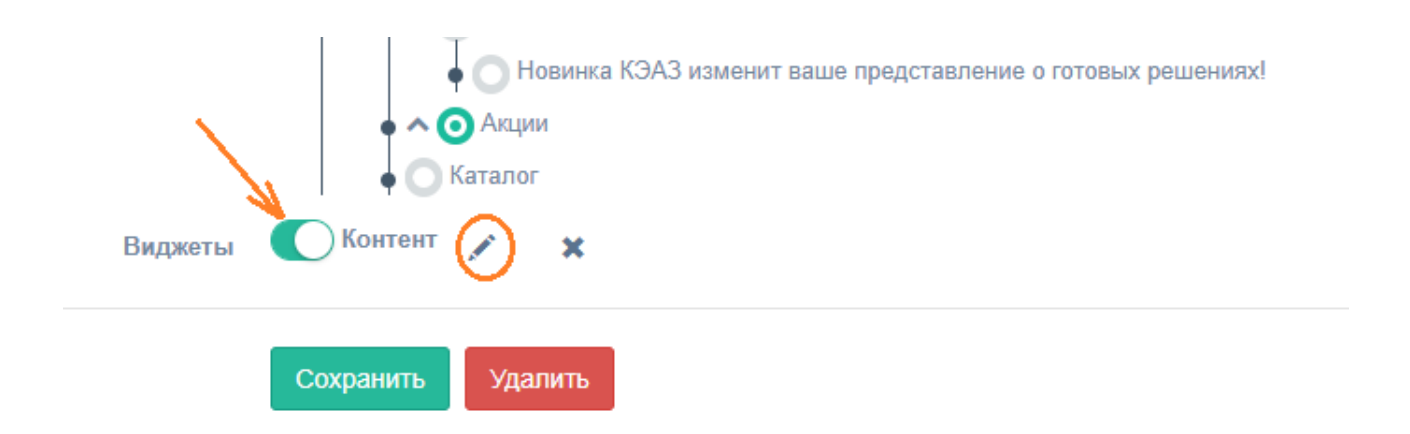

В визуальном редакторе можно добавить текст, ссылки и изображения. После того как вы закончите редактирование контента, нажмите кнопку «Сохранить».

Редактирование контента

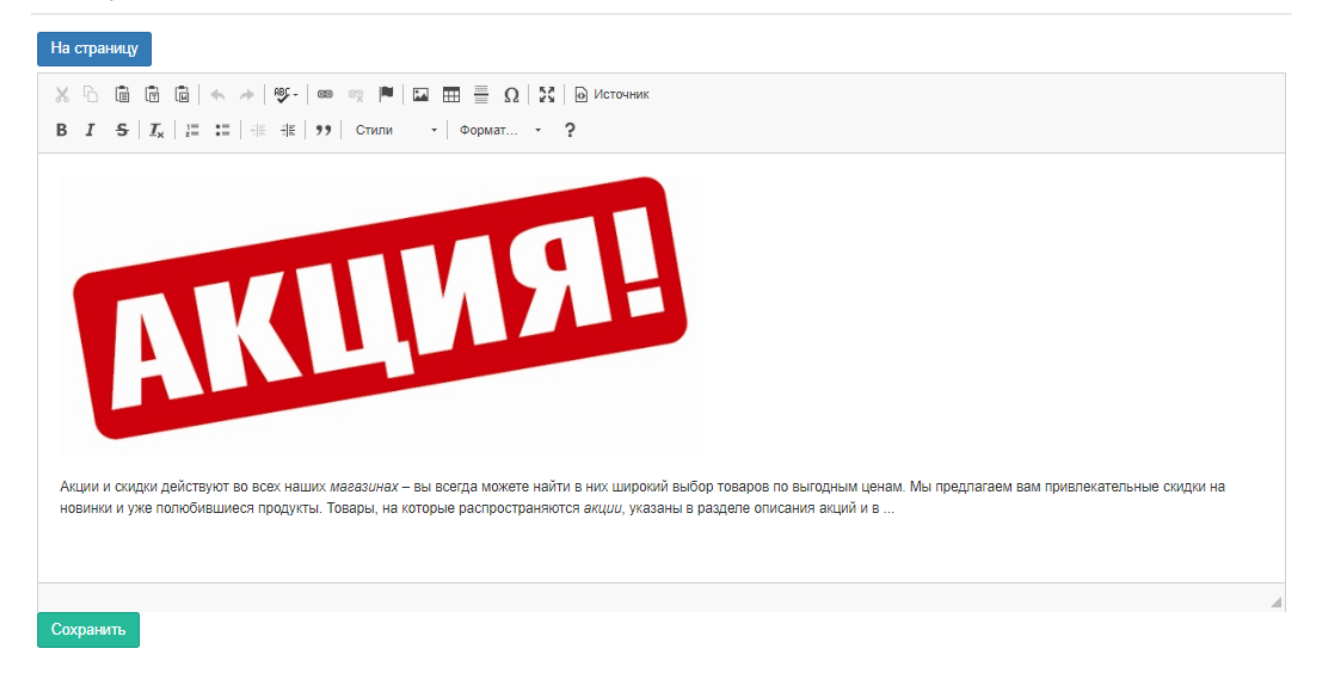

Подробнее о типах виджетов и работе с ними см. в разделе «Виджеты».

Для того чтобы данная страница отображалась в меню сайта, необходимо перейти в раздел «Навигация» и выбрать место размещения нового раздела. Это может быть основное меню (верхнее) или меню подвала. Добавим ее в основное меню.

| KJA3 demo.keaz.info | ≡          |                 |
|---------------------|------------|-----------------|
| меню                | Меню сайта |                 |
| 🕼 Мой сайт 🗸 🗸      |            |                 |
| Настройки           | #          | Название        |
| Навигация           | 21         | Основное меню   |
| Страницы            | 22         | Наша компания   |
| Формы               | 23         | Пресс-центр     |
| Нарасти             | 24         | Футер колонка 3 |
| Повости             | 25         | Информация      |
| ылог                |            |                 |
| Файлы               |            |                 |
| Остатки на складах  |            |                 |

Нажмите на кнопку «Добавить». Выберите созданную вами страницу. Установите сортировку. Чем больше число в поле «Сортировка», тем ниже в навигации пункт меню. Сохраните меню нажатием на зеленую кнопку.

| едактиро  | ование меню                                                         |          |                     |                  |                          |       |
|-----------|---------------------------------------------------------------------|----------|---------------------|------------------|--------------------------|-------|
|           | Заголовок * Основное меню                                           |          |                     |                  |                          |       |
|           | Показывать 🗸                                                        |          |                     |                  |                          |       |
| Добавить  | Сохранить                                                           |          |                     |                  |                          |       |
| ортировка | Страница                                                            |          | Заголовок           | Новая<br>вкладка | Url                      | A     |
|           | Не выбрано                                                          | •        |                     |                  | ĺ                        | ~     |
|           | Не выбрано<br>Главная                                               |          | ,                   |                  | ,                        | ×     |
|           | Контакты                                                            |          |                     |                  |                          |       |
|           | Окомпании                                                           |          |                     |                  |                          | 1     |
|           | Новости                                                             |          |                     |                  |                          |       |
|           | Карьера и вакансии                                                  |          |                     |                  |                          | *     |
|           | Обзоры СТРАНИЦА 1. Почему вакуумный выключатель - это лучшее решени | е для ра | спределительных сет | ей 6-10 кВ?      |                          |       |
|           | Обзоры. СТРАНИЦА 2. 6 преимуществ современных автоматических выключ | ателей в | литом корпусе       |                  |                          |       |
|           | Статьи                                                              |          |                     |                  |                          | 1 A 1 |
|           | Новинка КЭАЗ изменит ваше представление о готовых решениях!         |          |                     |                  | ×                        |       |
|           | Акции                                                               |          |                     |                  |                          |       |
|           | Каталог                                                             |          |                     |                  | https:///cogg.gu/coggtt- |       |
|           | специальные предложения                                             |          |                     |                  | nttps://kea2.ru/contacts | 1     |

После выполненных действий, новая страница появится в основном меню.

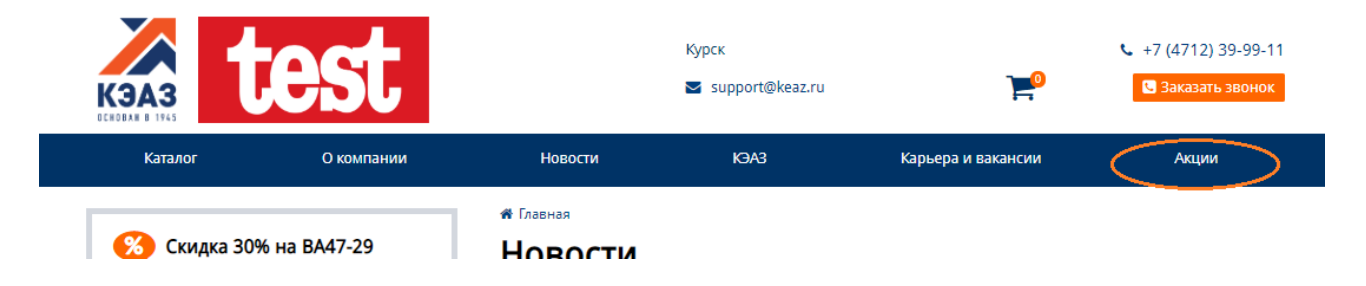

# ФОРМЫ

Запросы из формы обратной связи отображаются на странице «Заполненные формы». Также все запросы можно скачать.

| Запо | аполненные формы       |                     |                                                                                                    |  |  |  |  |  |
|------|------------------------|---------------------|----------------------------------------------------------------------------------------------------|--|--|--|--|--|
| #    | Дата                   | Форма               | Данные                                                                                                    |  |  |  |  |  |
| 402  | 15.07.2019<br>13:29:38 | Обратная<br>связь   | Имя: КЭА3,<br>E-mail: aboldyreva@keaz.ru,<br>Телефон: 39-99-11,<br>Сообщение: ntcn                                                                                              |  |  |  |  |  |
| 401  | 15.07.2019<br>13:22:11 | Обратный<br>звлонок | Имя: Sergey,<br>Телефон: +700000000                                                                                                    |  |  |  |  |  |
| 396  | 14.07.2019<br>23:10:42 | Обратная<br>связь   | Имя: MauriceTap,<br>E-mail: brb3bar@att.net,<br>Телефон: 89296475537,<br>Сообщение: Such dir ein MГ¤dchen fГ]r die Nacht in deiner Stadt: http://cort.as/-Kwo9?KJuDv            |  |  |  |  |  |
| 393  | 14.07.2019<br>03:18:09 | Обратная<br>связь   | Имя: Matthewnip,<br>E-mail: jameswilson16@hotmail.co.uk,<br>Телефон: 84828196625,<br>Сообщение: Belles Filles Pour Le Sexe Dans Votre Ville: http://cort.as/-Ky1d?&bzxal=FnxQaS |  |  |  |  |  |

# новости

Размещение новостей на сайте и редактирование размещенных.

| Нов | ости                   |                                                                                                    | Добавить                                                                                                    |
|-----|------------------------|----------------------------------------------------------------------------------------------------|----------------------------------------------------------------------------------------------------|
| #   | Дата                   | Заголовок                                                                                                | Анонс                                                                                                    |
| 130 | 15.07.2019<br>09:38:09 | КЭАЗ увеличивает срок гарантии 🐜 предохранители ПКТ-VК                                                   | КЭАЗ увеличивает сроки эксплуатации электротехнического оборудования. Теперь мы даем<br>гарантию на предохранители типа ПКТ-VК - 5 лет, а не дв          |
| 116 | 12.07.2019<br>11:06:59 | Высоковольтные разъединители КЭАЗ: доступно для бюджета!                                                 | В ассортименте КЭАЗ появились новые модели высоковольтных разъединителей РЛНД для<br>коммутации сетей высокого напряжения с алюминиевым т                |
| 102 | 09.07.2019<br>11:31:22 | Сборно-разборные шкафы OptiBox M - запатентованные технологии<br>для максимальной защиты ваших проектов. | Теперь вы можете заказать сборно-разборные шкафы OptiBox M, которые обеспечивают<br>безопасность любых ваших решений на токи до 6300 А.                  |
| 78  | 20.06.2019<br>15:41:49 | Новинка от КЭАЗ! OptiMat D1000 и D1600 с независимым<br>расцепителем – надежная защита сети!             | Курский электроаппаратный завод представляет новинку - автоматические выключатели OptiMat<br>D1000 и OptiMat D1600- с микропроцессорным расцепителем MR2 |

Для того чтобы отредактировать существующую новость, нажмите на ее заголовок.

| Редактирование записи |                                      |
|-----------------------|--------------------------------------|
| Заголовок *           | Заголовок                            |
| Файл для загрузки *   | Выберите файл Файл не выбран         |
| Анонс *               |                                      |
|                       |                                      |
| Новость *             | ———————————————————————————————————— |
|                       |                                      |
|                       |                                      |
|                       | 4                                    |
|                       | Сохранить                            |

## БЛОГ.

Работа с разделам полностью аналогична новостям.

| меню |                    | F | БЛОГ                     |                                                                           | Побарит                                                                                                    |
|------|--------------------|---|--------------------------|---------------------------------------------------------------------------|----------------------------------------------------------------------------------------------------|
| Z    | Мой сайт 🗸 🗸       |   |                          |                                                                           |                                                                                                    |
|      | Настройки          |   | # Дата                   | Заголовок                                                                 | Анонс                                                                                                    |
|      | Навигация          |   | 5 13.04.2018<br>09:26:20 | 6 преимуществ современных автоматических<br>выключателей в литом корпусе  | Развитие коммутационной аппаратуры: что это дает потребителю?                                                            |
|      | Страницы<br>Формы  |   | 3 13.04.2018<br>09:22:00 | Как создать электромеханический проект в AutoCAD<br>Electrical и Inventor | Проекты AutoCAD Electrical и Autodesk Inventor Professional можно соединить с помощь<br>файла электромеханической связи. |
|      | Новости            |   |                          |                                                                           |                                                                                                    |
| <    | Блог               |   |                          |                                                                           |                                                                                                    |
|      | Файлы              |   |                          |                                                                           |                                                                                                    |
|      | Остатки на складах |   |                          |                                                                           |                                                                                                    |

# ФАЙЛЫ

Можно загружать файлы в CMS сайта. После чего ссылки на файлы вставлять в контент страниц.

| Файл | пы сайта     |           |                                           |        |         |
|------|--------------|-----------|-------------------------------------------|--------|---------|
|      | Файл для заг | рузки *   | Выберите файл Файл не выбран              |        |         |
|      |              |           | Сохранить                                 |        |         |
| #    | Название     | Url       | K                                         | Размер |         |
| 2    | 0000001.png  | /site/7/f | iles/43bd638652b2d2d891e9cbd6b96f9f0f.png | 422721 | Удалить |

# ОСТАТКИ НА СКЛАДАХ

#### Склады.

Добавление склада производится двумя способами:

#### 1. Вручную.

Необходимо ввести: Адрес, Контакты и Код склада.

Адрес должен быть указан полностью и с точностью до номера здания.

*Код склада* - уникальный идентификатор, отображенный в файле остатков в столбце код склада для того, чтобы определить какой продукт к какому конкретно складу дистрибьютора относится. Указывается любой буквенно-цифровой набор(шифр). Напр.: 12345

Загрузка остатков

| Склады Остатки продун         | кции                                                           |      |   |
|-------------------------------|----------------------------------------------------------------|------|---|
| Добавить склады вручную       | В из файла Excel Пример файла                                  |      |   |
| Точный адрес склада для поис  | ка и отображения на карте                                      |      |   |
| Контакты (телефоны, факс, e-n | nail и другие контактные данные склада)                        |      |   |
| Код (Произвольный идентифик   | атор склада, используемый при загрузке информации об остатках) |      |   |
| Сохранить                     |                                                                |      |   |
| Адрес                         | Контакты                                                       | Код  |   |
| Москва, Арбат                 | +7999000000                                                    | 789q | Û |
| тест                          | 10042019                                                       | тест | ŵ |
|                               |                                                                |      |   |

#### 2. Из файла EXCEL

Скачать пример файла можно нажав на «Пример файла»

| Загрузка остатн | Загрузка остатков |                  |                |  |  |  |  |  |  |  |
|-----------------|-------------------|------------------|----------------|--|--|--|--|--|--|--|
| Склады          | Остатки продукц   | ии               |                |  |  |  |  |  |  |  |
|                 |                   | N N              |                |  |  |  |  |  |  |  |
| Добавить склады | вручную           | 🖹 из файла Excel | 🕑 Пример файла |  |  |  |  |  |  |  |

#### Остатки продукции.

Чтобы загрузить остатки продукции, необходимо перейти на вкладку «Остатки продукции» и нажать кнопку "из файла EXCEL" и загрузить файл остатков. Пример файла доступен на странице.

#### Загрузка остатков

| Склады Остатки продукции                            |
|-----------------------------------------------------|
| Загрузить остатки 🔀 из файла Excel 🛛 🛇 Пример файла |
| Сохранить остатки в Excel Удалить все остатки       |
| Дата последней отгрузки остатков: 2019-04-10        |

В файле необходимо заполнить три столбца

Код склада Артикул | Остаток |

Через 7 дней остатки на складах устареют, но на сайте они будут транслироваться.

## КАТАЛОГ

#### Категории.

В этом разделе отображаются категории товаров в каталоге. Зеленый — включена, красный — выключена.

| K3A3 demo.keaz.info | ≡                                                                              |
|---------------------|--------------------------------------------------------------------------------|
| меню                |                                                                                |
| 🕼 Мой сайт 🗸 🗸      | Страницы                                                                       |
|                     | У Готовая продукция                                                            |
| 🕼 Каталог 🗸 🗸 🗸     |                                                                                |
| Категории           |                                                                                |
|                     |                                                                                |
| 뤮 Заказы 🗸 🗸        | 💿 🔨 Устройства на DIN-рейку 🛛 👁                                                |
|                     | 🔹 🔨 Выключатели-разъединители, разъединители, переключатели и предохранители 👁 |
|                     | 🔹 🔨 Пускорегулирующая аппаратура 🛛 👁                                           |
|                     | 🔹 🔨 Корпуса, боксы, НКУ 💿                                                      |
|                     | 🗣 🔨 Средства монтажа, аксессуары НКУ 🛛 👁                                       |

Для того чтобы редактировать настройки, нажмите на название категории. Вы можете установить процент скидки на всю категорию товаров.

#### Редактирование категории

| Название *              | Автоматизация |
|-------------------------|---------------|
| Показывать<br>Скидка, % |               |
|                         | Сохранить     |

Установите размер скидки и нажмите кнопку «Сохранить». Цена товара будет уменьшена.

В поле «Скидка» вы также можете использовать отрицательные значения:

| Редактирование категории        |               |
|---------------------------------|---------------|
| Название *                      | Автоматизация |
| Показывать                      |               |
| Текущая установленная скидка, % |               |
|                                 | Сохранить     |

В этом случае цена товара будет увеличена.

#### Обратите внимание! После добавления скидки необходимо сбросить кэш!

Для того, чтобы сбросить кэш, перейдите в меню и выберите «Настройки».Нажмите кнопку «Очистить кэш», как показано на рисунке.

| меню       |   |                             |                    |               |             |     |       |       |  |  |  |
|------------|---|-----------------------------|--------------------|---------------|-------------|-----|-------|-------|--|--|--|
| 🕼 Мой сайт | ~ |                             |                    |               |             |     |       |       |  |  |  |
| Настройки  |   | Основные Информация о компа | подключение к КЭАЗ | E-mail адреса | Прайс-листы | SEO | Акции | Почта |  |  |  |
| Навигация  |   |                             |                    |               |             |     |       |       |  |  |  |
| Страницы   |   | Название сайта*             | 000 "TECT"         |               |             |     |       |       |  |  |  |
| Формы      |   | Hospanne rougannu*          |                    |               |             |     |       |       |  |  |  |
| Новости    |   | Пазвание компании           |                    |               |             |     |       |       |  |  |  |

Вы можете настроить скидку на каждую подкатегорию в каталоге. По умолчанию, если установлена скидка на категорию, то она применяется ко всем вложенным категориям.

Если вам необходимо изменить процент скидки для вложенной категории, нажмите на ее название и установите флажок «Установить собственную скидку/надбавку для этой группы?»:

| едактирование категории                                                        | I                                              |
|--------------------------------------------------------------------------------|------------------------------------------------|
| Название *                                                                     | Блоки автоматического ввода резерва OptiSave N |
| Показывать                                                                     |                                                |
| Скидка в размере 10% установлена<br>в родительской категории<br>(используется) | <u>Автоматический ввод резерва</u>             |
| Установить собственную скидку/<br>надбавку для этой группы?                    |                                                |
| Скидка, %                                                                      | 0                                              |
|                                                                                | Сохранить                                      |

**Обратите внимание**, установленная на вложенную категорию скидка применяется к базовой цене товаров (а не к цене после применения скидки в родительской категории). После установки значения скидки необходимо сбросить кэш.

## ЗАКАЗЫ

## Отправленные заказы.

Отображается информация по всем оформленным заказам на сайте. При нажатии на номер заказа можно перейти на его страницу

| Отправленные заказы |                     |                                 |               |             |  |  |
|---------------------|---------------------|---------------------------------|---------------|-------------|--|--|
| #                   | Дата                | Данные покупателя               | Сумма         | Комментарий |  |  |
| 29341               | 19.07.2019<br>08:25 | Тест, +7111111111, test@test.ru | 5 751,00<br>₽ |             |  |  |
| 29272               | 18.07.2019<br>08:30 |                                 | 0,00₽         |             |  |  |
| 29237               | 17.07.2019<br>16:31 | 3.3                             | 0,00 <b>₽</b> |             |  |  |

Вы увидите подробную информацию о заказе, прикрепленные пользователем файлы. Также заказы можно отправлять в КЭАЗ. Для этого необходимо добавить ключ API и в пришедшем заказе нажать зеленую кнопку «Отправить в КЭАЗ».

| 🚱 Заказ #29341                                                    |                    |                       |                  |          | Дата: 19.07.2019 08 |                   |                    |
|-------------------------------------------------------------------|--------------------|-----------------------|------------------|----------|---------------------|-------------------|--------------------|
| От<br><b>Тест</b><br>Адрес:<br>Телефон: +7111<br>Email: test@test | 1111111<br>.ru     |                       |                  |          |                     |                   |                    |
| Артикул                                                           | Название           |                       |                  |          | Колчество           | Цена              | Стоимость          |
| 248956                                                            | Блок автоматическо | ого ввода резерва Opt | iSave L-230-УХЛ4 |          | 1                   | 5 751,00 ₽        | 5 751,00 <b>₽</b>  |
| Прикрепл                                                          | енные файлы        | (1шт.):               |                  | К оплате |                     |                   |                    |
| Название                                                          |                    | Размер                |                  | Итого:   |                     | 5 751,00 <b>₽</b> |                    |
| tekstoviy dokur                                                   | nent.txt           | 0.01 Mb               | Скачать          |          |                     |                   |                    |
| 🔒 Печать                                                          |                    |                       |                  |          | *                   | Скачать XLS       | 🚍 Отправить в КЭАЗ |

## виджеты.

#### Обратите внимание! После добавления и настройки виджета необходимо сбросить кэш!

Для того, чтобы сбросить кэш, перейдите в меню и выберите «Настройки».Нажмите кнопку «Очистить кэш», как показано на рисунке.

| меню | )                |     | Настройки сайта           |         |                    |               |             |     |       | учистить кени |
|------|------------------|-----|---------------------------|---------|--------------------|---------------|-------------|-----|-------|---------------|
| См   | Лой сайт         | · - |                           |         |                    |               |             |     |       | Летить кеш    |
| E    | łастройки        |     | Основные Информация о ком | пании   | Подключение к КЭАЗ | E-mail адреса | Прайс-листы | SEO | Акции | Почта         |
| • н  | <b>łавигация</b> |     |                           |         |                    |               |             |     |       |               |
|      | Страницы         |     | Название сайта*           | 000 "TE | ECT"               |               |             |     |       |               |
| Φ    | Формы            |     | Hospanno vouponnu*        | 000 "T  | ECT"               |               |             |     |       |               |
| , н  | ювости           |     | пазвание компании         | 000 1   |                    |               |             |     |       |               |

## Добавление карты.

В меню выберите «Страницы» и перейдите к странице на которой будет размещаться карта. Нажмите «Добавить виджет»

| Родительская категория * | O Her                                                                                                    |
|--------------------------|----------------------------------------------------------------------------------------------------|
|                          | • • О Главная                                                                                                 |
|                          | Контакты                                                                                                    |
|                          | • О компании                                                                                                  |
|                          | • О Новости                                                                                                   |
|                          | • 🔘 Карьера и вакансии                                                                                        |
|                          | • • Обзоры                                                                                                    |
|                          | <ul> <li>Обзоры. СТРАНИЦА 2. 6 преимуществ современных автоматических выключателей в литом корпусе</li> </ul> |
|                          | • Л Статьи                                                                                                    |
|                          | Повинка КЭАЗ изменит ваше представление о готовых решениях!                                                   |
|                          | • • О Акции                                                                                                   |
|                          | • 💽 🔁 иальные предложения                                                                                     |
|                          | • 🔘 Каталог                                                                                                   |
| Виджеты                  |                                                                                                    |
| Добавить виджет          | Сохранить Удалить                                                                                             |

## Выберите тип виджета «Карта»:

|             | Сохранить Удалить           |        |
|-------------|-----------------------------|--------|
| Тип         | Выбирите тип                | •      |
|             | Выбирите тип                |        |
| Заголовок * | Онас                        |        |
|             | Баннер                      |        |
|             | Каталог                     |        |
|             | Контент                     |        |
|             | Новости и новинки продукции |        |
|             | Обратная связь              |        |
|             | Карта                       |        |
|             | Служба г                    | оддерж |

Заполните заголовок и нажмите «Сохранить».

Теперь можно перейти к редактированию.

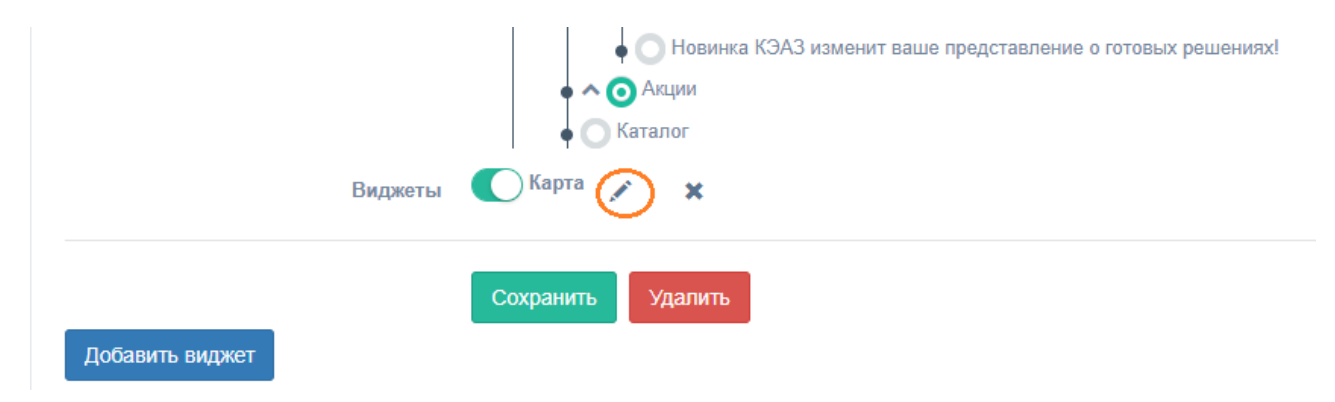

В появившемся поле необходимо вставить ссылку на карту. Для того чтобы получить ссылку следует перейти в конструктор карт <u>https://yandex.ru/map-constructor</u> и нажать «Создать карту».

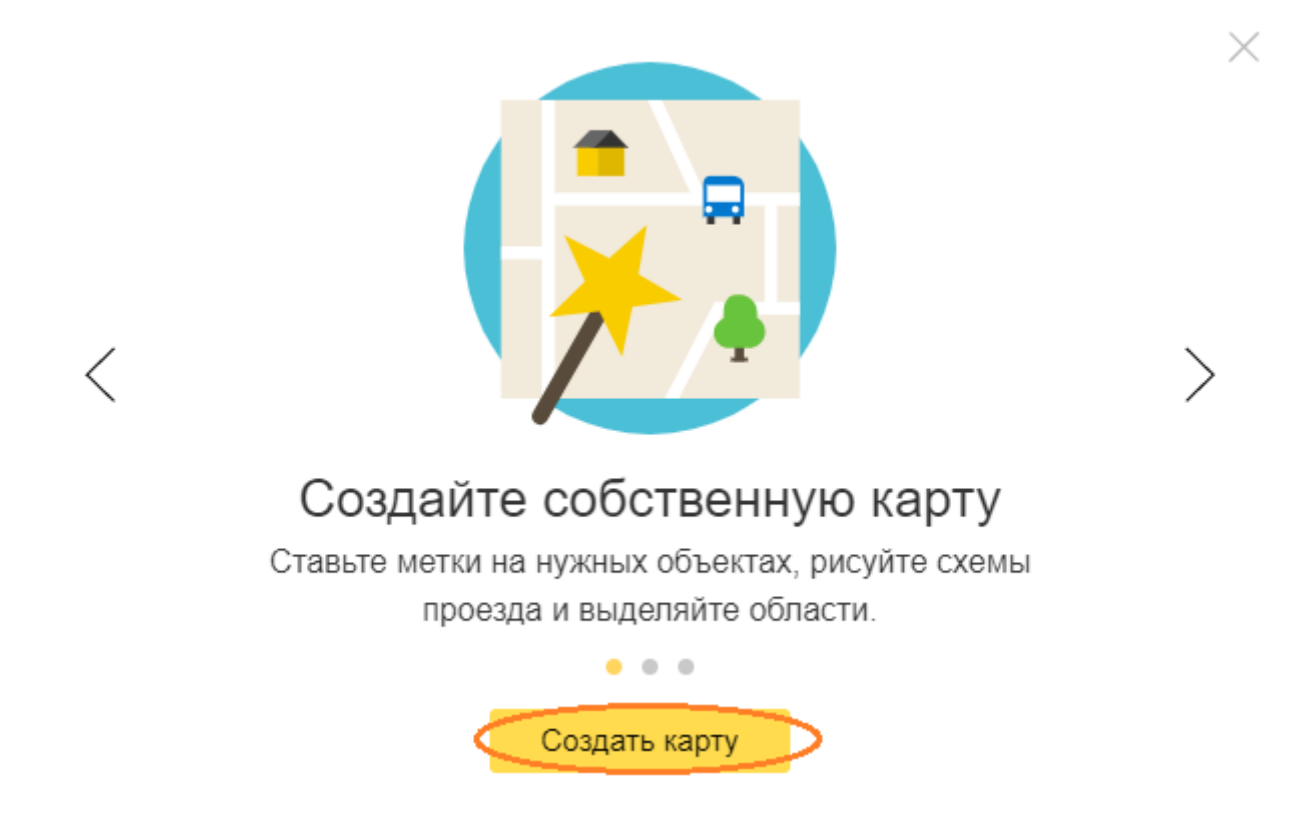

Выбрать метку и установить на карте и нажать «Сохранить и продолжить»

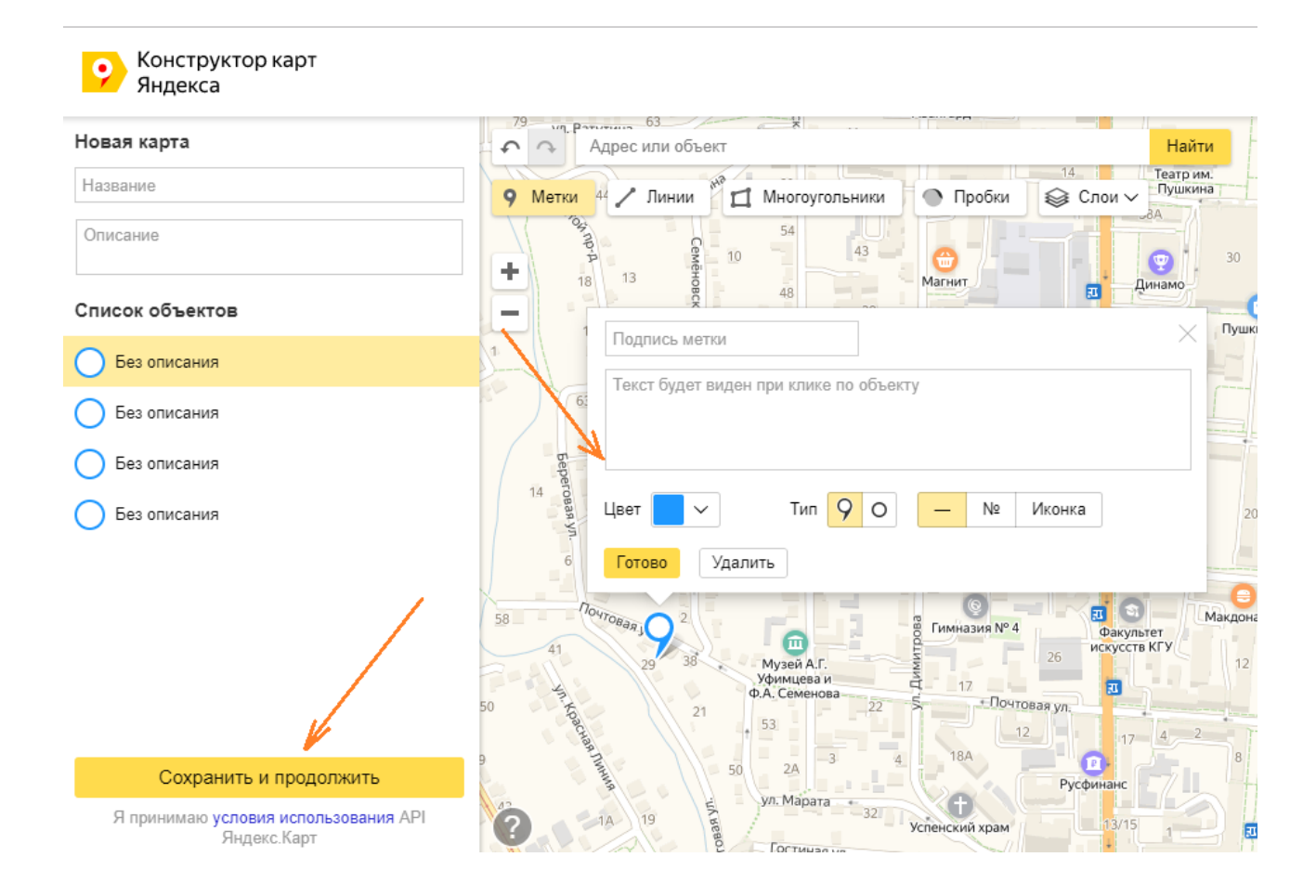

#### Установить область карты

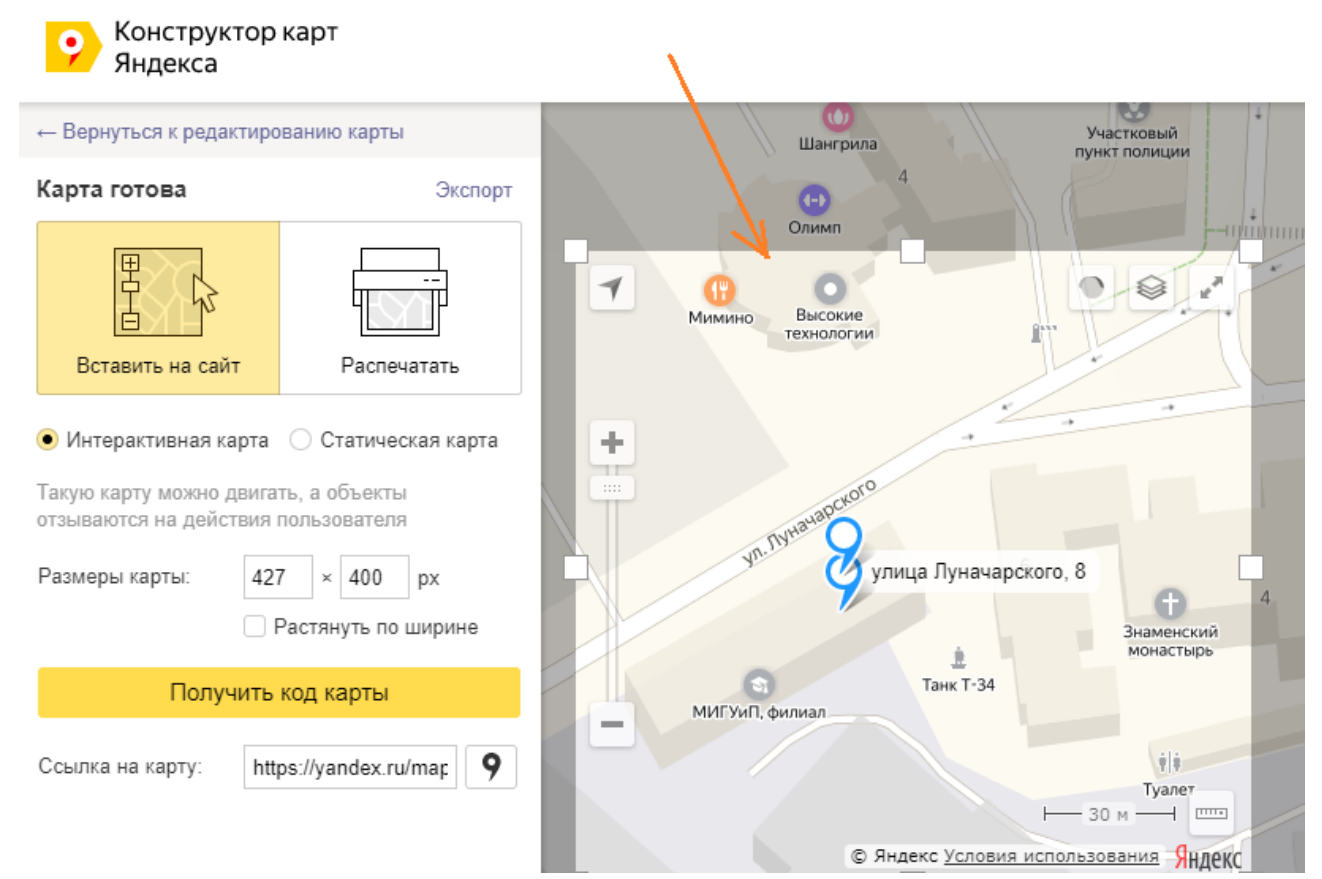

Нажать «Получить код карты». Затем в появившейся окне «Код для сайта» iframe. Скопировать ссылку по образцу.

| ← Вернуться к редактиро                                                                                     | ванию карты                                                                        | Шангрила Участко<br>Пункт пол                                                                                                    | на на на на на на на на на на на на на н |  |
|----------------------------------------------------------------------------------------------------|------------------------------------------------------------------------------------|----------------------------------------------------------------------------------------------------|------------------------------------------|--|
| Карта готова                                                                                                | Экспорт                                                                            |                                                                                                    | +                                        |  |
| Вставить на сайт                                                                                            | Распечатать                                                                        | <ul> <li>Облики</li> <li>Облики</li></ul> | Пробки                                   |  |
| <ul> <li>Интерактивная карта</li> <li>Такую карту можно двига:</li> <li>отзываются на действия и</li> </ul> | <ul> <li>Статическая карта</li> <li>ть, а объекты</li> <li>топъзователя</li> </ul> | +                                                                                                    | *                                        |  |
| Размеры карты: 427                                                                                          | 7 × 400 рх<br>Растянуть по ширине                                                  | Код для сайта ×<br>JavaScript iframe                                                                                                    | тенский 4                                |  |
| Получить<br>Ссылка на карту: http                                                                           | код карты<br>ps://yandex.ru/map                                                    | <iframe src="https://yandex.ru/map-widget/v1/?&lt;br">um=constructor%3A84bff6f42cf86a8b7c458d55f877007c0<br/>88d18651fd44b2b68792592bcc00ddd&amp;source=const<br/>ructor1 width="427" height="400" frameborder="0"&gt;<br/></iframe>                                                                                                    | c0<br>ist                                |  |
|                                                                                                    |                                                                                    | Об ограничениях для iframe                                                                                                    | Яндекс                                   |  |

Вернуться на страницу редактирования карты и добавить ссылку. Сохранить.

Теперь необходимо включить отображение виджета на странице и нажать «Сохранить». Очистите кэш. Карта будет отображаться на странице.

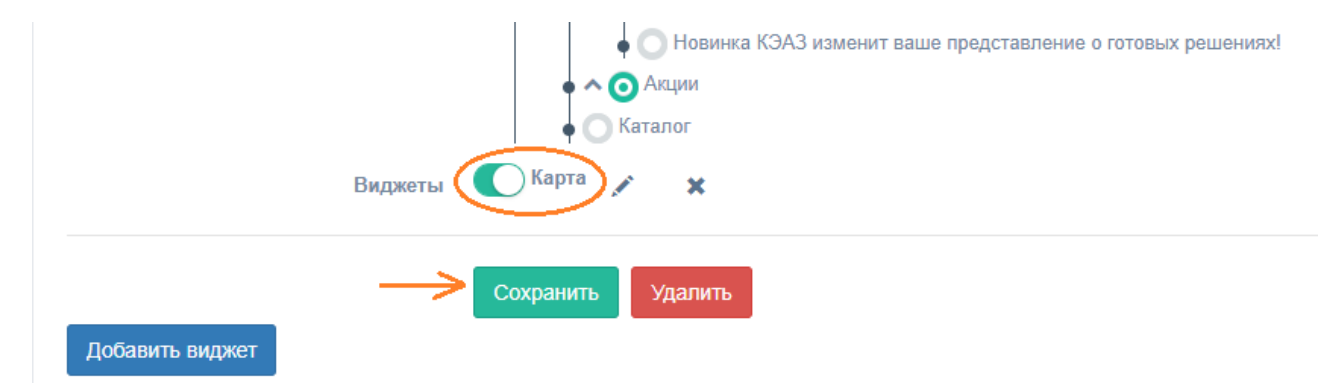

## Добавление баннера.

В меню выбрать «Страницы» и перейти к странице на которой будет размещаться баннер. Выбрать тип «Баннер». Сохранить. Включить отображение виджета на странице и перейти к редактированию.

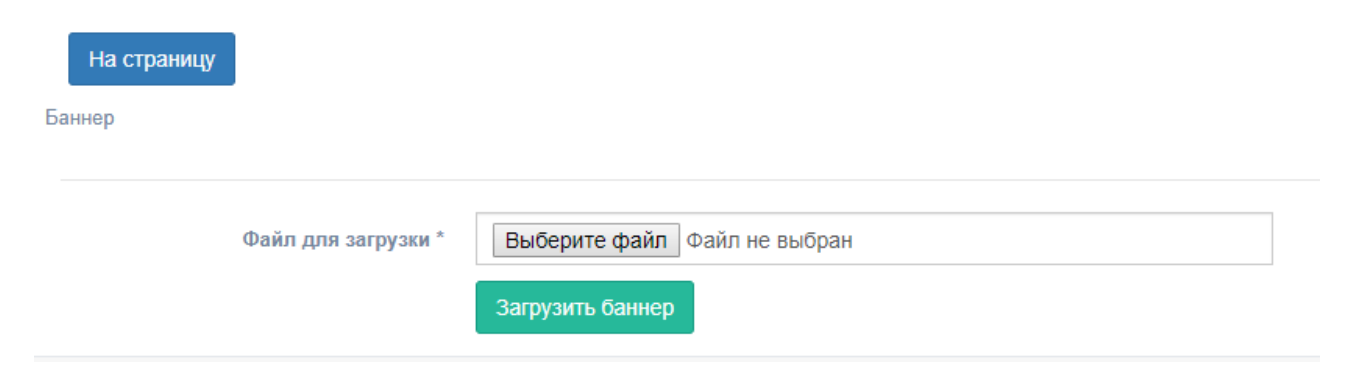

Выберите файл с изображением и нажмите «Загрузить баннер». Вы увидите предпросмотр баннера и можете указать ссылку, на которую будет вести баннер. Сохраните ссылку, как показано на рисунке:

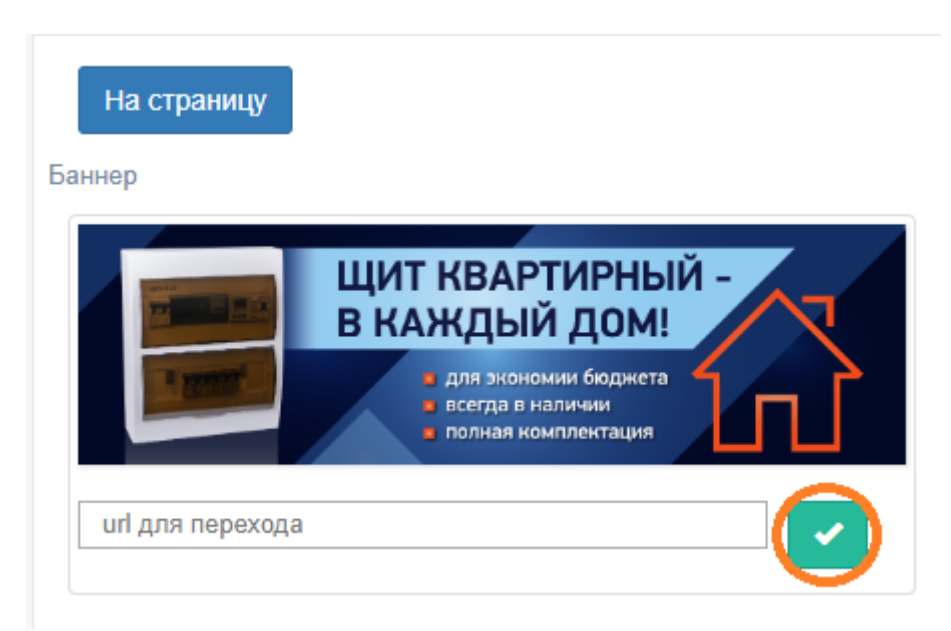

После завершения настройки баннера и сохранения настроек очистите кэш.

## Добавить блок «О нас»

В меню выбрать «Страницы» и перейти к странице на которой будет размещаться блок. На странице нажать «Добавить виджет», выбрать тип «О нас». Сохранить. Включить отображение виджета на странице и перейти к редактированию.

Заполните все поля. В блоке можно разместить картинку, видео и слайдер. Нажмите «Сохранить».

| Заголовок *        | Онас                                                                                                    |
|--------------------|----------------------------------------------------------------------------------------------------|
| Текст *            | · · · · · · · · · · · · · · · · · · ·                                                                                      |
| 10101              | Вход для посетителей (Верхняя проходная)                                                                                   |
|                    | Двигаясь по ул. Ленина в сторону ул. Сонина, Вам необходимо                                                                |
|                    | доехать до Знаменского собора. Слева находится вход (въезд) на<br>территорию Курского электроаппаратного завода (Ближайшая |
|                    | остановка общ. транспорта: "Знаменский собор"):                                                                            |
| Фоновая картинка * |                                                                                                    |
|                    | Х<br>Выберите файл Файл не выбран                                                                                          |
| Тип *              | Картинка                                                                                                    |
| Картинка *         |                                                                                                    |
|                    | Х<br>Выберите файл Файл не выбран                                                                                          |

После завершения настройки блока и сохранения настроек очистите кэш.